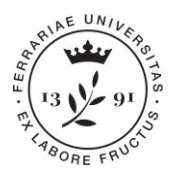

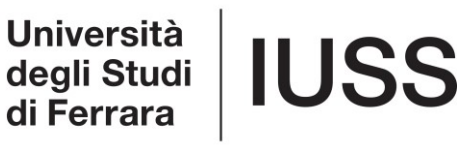

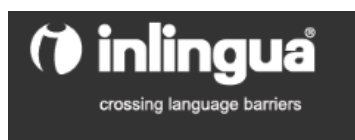

## ONLINE PLACEMENT TEST INSTRUCTIONS YEAR 2019 ENGLISH LECTORSTHIP FOR Ph.D. STUDENTS

Each Ph.D. students enrolled in the english lectorship organised by IUSS for the Academic Year 2018/2019 must <u>mandatorily</u> take the online test within April 16<sup>th</sup>, 2019 (time expires at midnight).

In order to take your test, you will need to:

- 1) Find a PC (possibly in a silent room so to avoid any distractions or interruptions), without using the dictionary or any other kind of support; In case you do not have a proper place at home or at your Department, you may also ask to take it at IUSS by using your PC.
- Connect to Inlingua website via the following link [<u>http://www.i-e-learn.com/index.asp?RefLan=I]</u>, and select the language (page top right option);

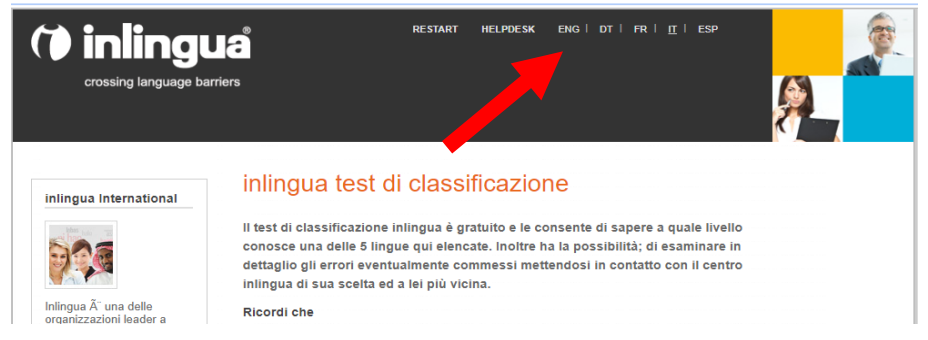

3) Select the ENGLISH TEST;

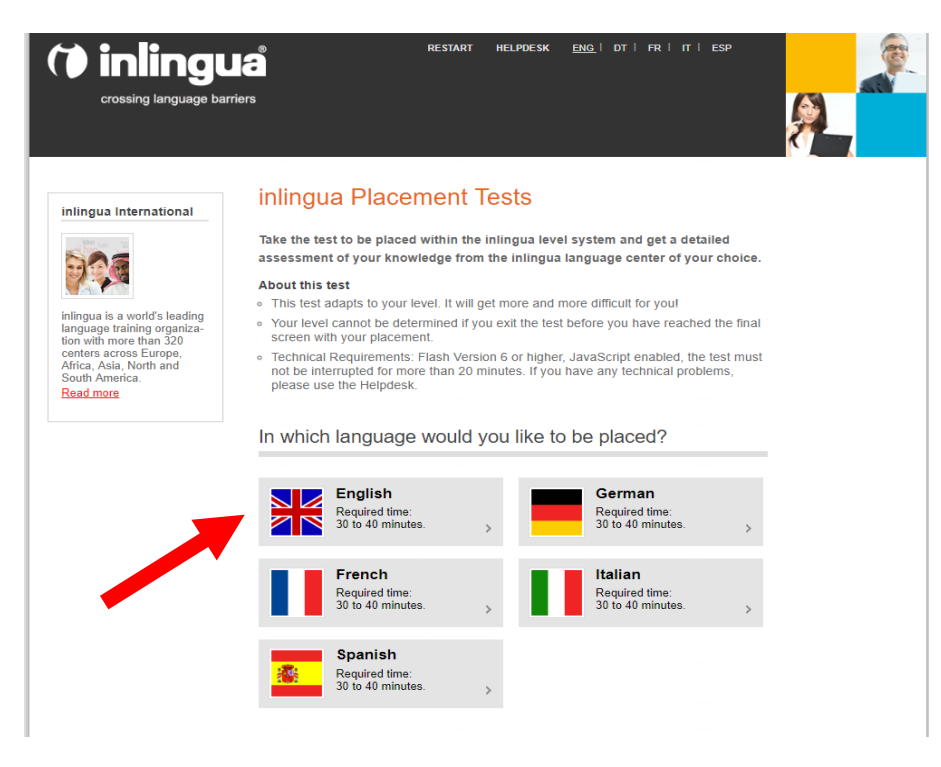

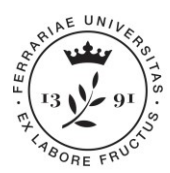

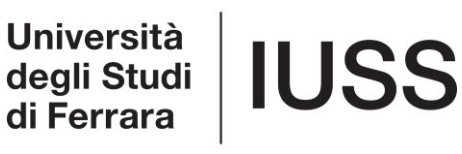

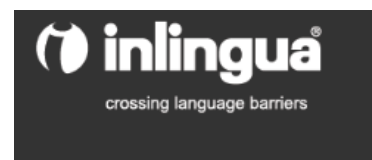

4) Put your personal information in the initial form (see screenshot below) by following the necessary indication:

- Field "Surname and Name": the one of your ID;
- Field "Company": IUSS
- Field "City and Country": put the one of your residency;
- *Field* "*E-mail*": insert your university e-mail (<u>@unife.it</u>);
- *Field* "*Phone":* insert the one you will use in order to receive personal communications;
- *Field* "*Self-Evaluation*": select your english level among the ones given: BASIC (B1-PET), INTERMEDIATE (B2 – FCE), ADVANCED (C1 – CAE);
- Answer **YES** to the question "Do you wish Inlingua to receive the result of your test?";
- Field "Which Country": select **ITALY**;
- Field "Which Centre": select FERRARA
- 4) Click on "Begin test".

| Last Name*       First Name         Raynolds       Ryan         Company       City*         IUSS       Vancouver         Country       E-Mail*         Canada       ryan.raynolds@unife.it         Tel.*       Native Language*         12345678       French          Self-assessment*       Basic         Basic       •         Do you want us to send your result to the inlingua center of your choice?                                                                                                    | At the end of th<br>within the inling<br>language cente                       | his test you will rece<br>gua level system. A<br>er of your choice. Th    | ive a provisional indication of your placement<br>detailed analysis can be provided by the inlin<br>erefore, please fill in this form to identify your          | gua<br>rself. |
|----------------------------------------------------------------------------------------------------|-------------------------------------------------------------------------------|---------------------------------------------------------------------------|----------------------------------------------------------------------------------------------------|---------------|
| Raynolds       Ryan         Company       City*         IUSS       Vancouver         Country       E-Mail*         Canada       ryan.raynolds@unife.it         Tel.*       Native Language*         12345678       French         Self-assessment*       Basic         Basic       ▼         Do you want us to send your result to the inlingua center of your choice?                                                                                                    | Last Name*                                                                    |                                                                           | First Name                                                                                                    |               |
| Company       City*         IUSS       Vancouver         Country       E-Mail*         Canada       ryan.raynolds@unife.it         Tel.*       Native Language*         12345678       French          Self-assessment*       Basic         Basic       •         Do you want us to send your result to the inlingua center of your choice?       •         @ yes ● no       no         Your detailed test results will go to an inlingua center. Please select the country and center.         what Country?*       Italy         what Center?*       Ferrara         I hereby consent to the electronic storage of the data entered about me, and to its processing, use and forwarding, for internal purposes as well as for the provision of the service or the conduct of the course. I am aware that I may revoke this consent at any time. | Raynolds                                                                      |                                                                           | Ryan                                                                                                    |               |
| IUSS       Vancouver         Country       E-Mail*         Canada       ryan.raynolds@unife.it         Tel.*       Native Language*         12345678       French         Setf-assessment*       Basic         Basic       •         Do you want us to send your result to the inlingua center of your choice?       ● yes ● no         Your detailed test results will go to an inlingua center. Please select the country and center.         What Country?*       Italy       •         what Center?*       Ferrara       •         I hereby consent to the electronic storage of the data entered about me, and to its processing, use and forwarding, for internal purposes as well as for the provision of the service or the conduct of the course. I am aware that I may revoke this consent at any time.                                 | Company                                                                       |                                                                           | City*                                                                                                    |               |
| Country       E-Mail*         Canada       ryan.raynolds@unife.it         Tel.*       Native Language*         12345678       French         Self-assessment*       Basic         Basic       •         Do you want us to send your result to the inlingua center of your choice?       •         • yes       • no         Your detailed test results will go to an inlingua center. Please select the country and center.         what Country?*       Italy         what Center?*       Ferrara         I hereby consent to the electronic storage of the data entered about me, and to its processing, use and forwarding, for internal purposes as well as for the provision of the service or the conduct of the course. I am aware that I may revoke this consent at any time.                                                              | IUSS                                                                          |                                                                           | Vancouver                                                                                                    |               |
| Canada       ryan.raynolds@unife.it         Tel.*       Native Language*         12345678       French         Self-assessment*       Basic         Basic       •         Do you want us to send your result to the inlingua center of your choice?       •         Yes       no         Your detailed test results will go to an inlingua center. Please select the country and center.         what Country?*       Italy         what Center?*       Ferrara         I hereby consent to the electronic storage of the data entered about me, and to its processing, use and forwarding, for internal purposes as well as for the provision of the service or the conduct of the course. I am aware that I may revoke this consent at any time.                                                                                                | Country                                                                       |                                                                           | E-Mail*                                                                                                    |               |
| Tel.*       Native Language*         12345678       French         Self-assessment*       Basic         Do you want us to send your result to the inlingua center of your choice?       •         Your detailed test results will go to an inlingua center. Please select the country and center.         what Country?*       Italy         •       •         I hereby consent to the electronic storage of the data entered about me, and to its processing, use and forwarding, for internal purposes as well as for the provision of the service or the conduct of the course. I am aware that I may revoke this consent at any time.                                                                                                    | Canada                                                                        |                                                                           | ryan.raynolds@unife.it                                                                                                    |               |
| 12345678       French         Self-assessment*       Basic         Do you want us to send your result to the inlingua center of your choice?       •         Wes ono       no         Your detailed test results will go to an inlingua center. Please select the country and center.         What Country?*       Italy         What Center?*       Ferrara         I hereby consent to the electronic storage of the data entered about me, and to its processing, use and forwarding, for internal purposes as well as for the provision of the service or the conduct of the course. I am aware that I may revoke this consent at any time.                                                                                                    | Tel.*                                                                         |                                                                           | Native Language*                                                                                                    |               |
| Self-assessment <sup>*</sup> Basic  Do you want us to send your result to the inlingua center of your choice?  o yes o no Your detailed test results will go to an inlingua center. Please select the country and center.  what Country?* Italy  Ferrara  I hereby consent to the electronic storage of the data entered about me, and to its processing, use and forwarding, for internal purposes as well as for the provision of the service or the conduct of the course. I am aware that I may revoke this consent at any time.                                                                                                    | 12345678                                                                      |                                                                           | French                                                                                                    |               |
| <ul> <li>what Center?* Ferrara</li> <li>I hereby consent to the electronic storage of the data entered about me, and to its processing, use and forwarding, for internal purposes as well as for the provision of the service or the conduct of the course. I am aware that I may revoke this consent at any time.</li> </ul>                                                                                                    | Do you want us<br>• yes ono<br>Your detailed tes<br>center.<br>what Country?* | to send your result to<br>st results will go to an<br>Italy               | the inlingua center of your choice?<br>inlingua center. Please select the country and                                                                           |               |
| I hereby consent to the electronic storage of the data entered about me, and to its processing, use and forwarding, for internal purposes as well as for the provision of the service or the conduct of the course. I am aware that I may revoke this consent at any time.                                                                                                    | what Center?*                                                                 | Ferrara                                                                   |                                                                                                    |               |
|                                                                                                    | I hereby conprocessing,<br>service or the<br>time.                            | nsent to the electronic<br>, use and forwarding,<br>he conduct of the cou | c storage of the data entered about me, and to its<br>for internal purposes as well as for the provision (<br>rse. I am aware that I may revoke this consent at | of the<br>any |

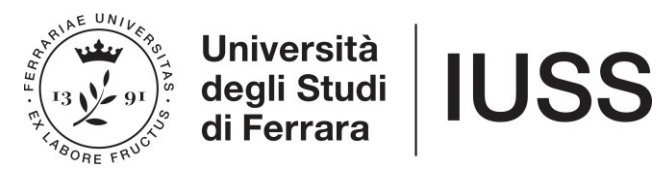

## PLEASE BE ADVISED: Every Ph.D. student can take the test just ONCE!

You have 30 minutes to complete the test (you will need to check it yourself because there will be no timer displayed but the school will display the time you took to complete the whole test).

## At the end of the test you will display the result achieved according to CEF-Common European Framework (e.g. B1-B2-C1) with an additional underlevel (e.g. B1.4).

The result will be sent automatically to Inlingua. IUSS Office will give you notice about the placement in the different group levels within the end of April 2019.

For any further doubts, clarifications or technical problems, please send an e-mail to <u>dottorato@unife.it</u>, or contact Elena Caniato (0532/455286) or Daniela Siri (0532/455290).

GOOD WORK!